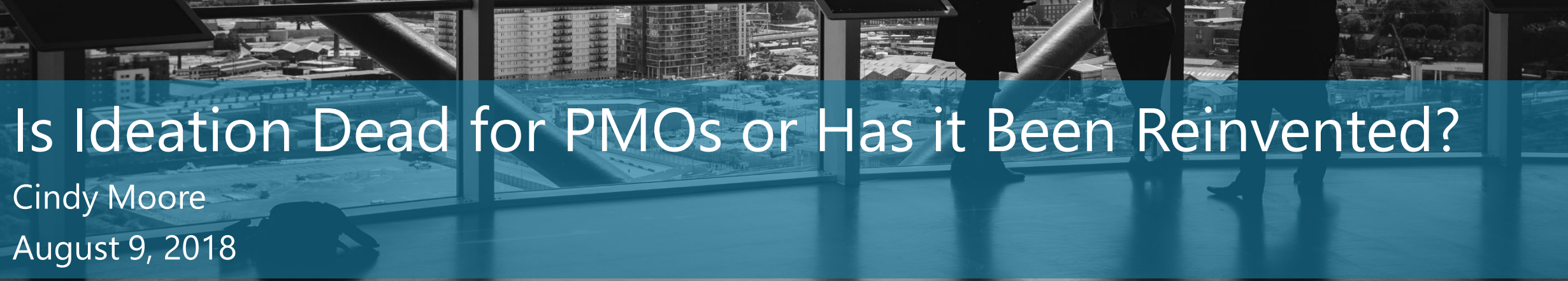

Microsoft Partner old Project and Portfolio Management silver Collaboration and Content Silver Business Intelligence

Microsoft
PPM Works

## Agenda

#### **Introductions and Objectives**

#### **Benefits of Using SharePoint List**

**Creating the Ideation List** 

Demo

......

Q & A and Next Steps

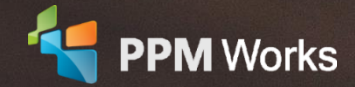

### Cindy Moore

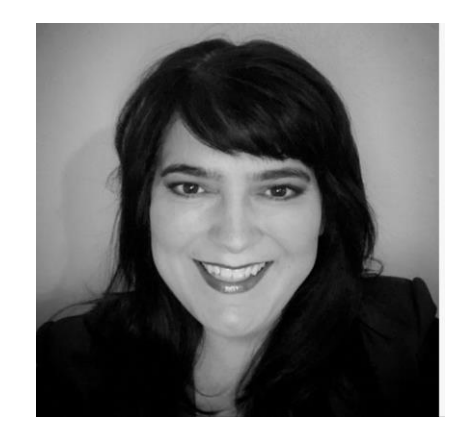

### **Senior PPM Specialist**

Cindy has almost 20 years of experience with Microsoft PPM and offers a unique combination of business, project management, and technical expertise. Cindy is an expert at understanding client needs and how to best support those needs with Project Online. Cindy holds an BS from Louisiana State University and also hold Project and SharePoint certifications.

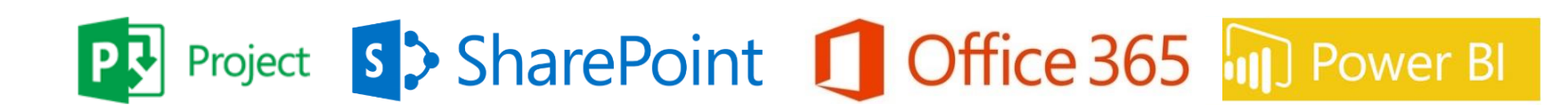

### Why Clients Choose PPM Works

**Our Philosophy**: We believe in honesty, integrity, and dedication – our passion for success drives our team. PPM Works core values start with family and health first to provide the most for our clients.

**Synopsys**\*

CVS pharmacy ALEXION

Ainsworth

cādence

children'shealth?...

GREENE

GL<sub>®</sub>BAL

Shire

MEGGITT

plantronics.

STAPLES

L.L.Bean

- Quality of Services are unmatched
- Trusted Experience
- Listening comes 1<sup>st</sup>

4

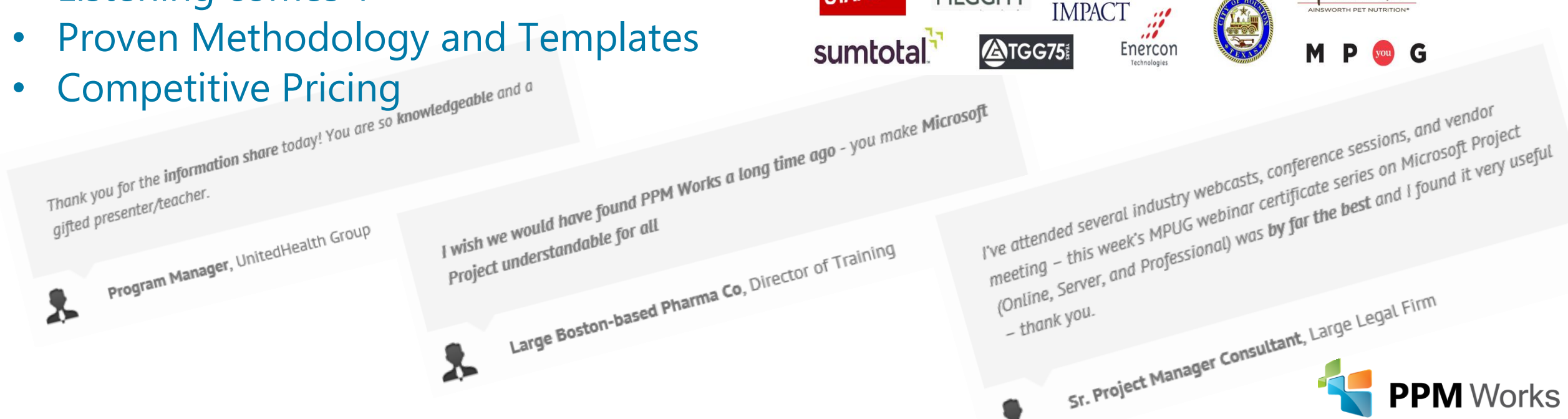

## PPM Works Services and Solutions

Each company is unique. One-size-fits-all approaches will never help your business reach its full potential. We deliver custom PPM solutions and services, tailored to you – your industry, your culture, your one-of-a-kind challenges.

### **Solutions**

- Project Online Quick Start
- Industry Solutions
- PMO On-Demand
- Data Warehouse

- Report Pack
- PPM Discovery
- Office 365 Apps
- PPM Verticals
- Custom PPM Solutions

### Services

- Project Configuration
- Mentoring And Support
- Project Assessments
- Hands-on Workshops
- Virtual Upgrades

- Power BI And Dashboards
- Microsoft Planning Services
- Training Courses

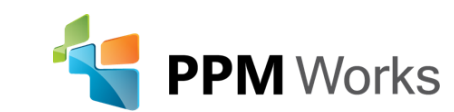

## Learning Objectives

In today's webinar we will learn how to:

- Understand the benefits of using a SharePoint List for Project Ideation
- Understand how to create the list
- Understand how to promote the item to a project in Project Center

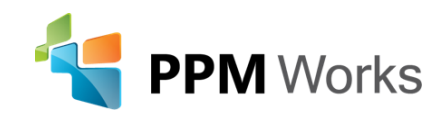

## SharePoint List vs Project Center

SharePoint List:

- Track all project ideas
- Visibility of all pipeline projects
- Project idea can be approved at a later date
- Reduces the number of projects and project sites in PWA

Project Center:

- Pipeline projects can be pulled in to reports
- Resource Plans/Engagements can be created to forecast resource availability
- Views can be grouped by Project Stage/State and filtered

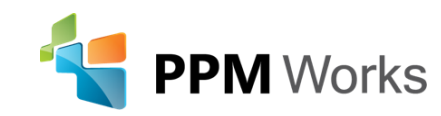

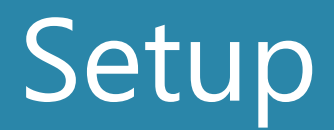

Steps required to create and use an Ideation List:

- 1. Identify fields needed for the request and make sure identical fields exist in Project Online (Enterprise Custom Fields)
- 2. Create a new Project Detail Page(s), if needed
- 3. Create a new SharePoint List
- 4. Navigate to the new list
- 5. Create a new item (request) to the list
- 6. Map request fields to Project Online fields
- 7. Promote the request to Project Center

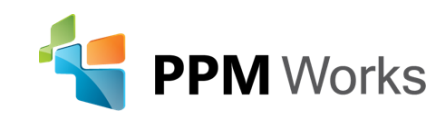

## 1. Enterprise Custom Fields and Look up Tables

- Additional Fields needed?
- Enterprise custom fields and look up tables must be an exact match to those in PWA
- Changes to the look up table in PWA must be made in the choice value list in SharePoint
- The fields will not map properly if they do not match

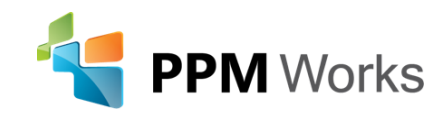

## 2. Project Detail Pages

### • Will additional Project detail pages be needed?

| Financial Information    | (1) Project         | Shire IT Financial Information page                                         |
|--------------------------|---------------------|-----------------------------------------------------------------------------|
| OOTB Project Information | (2) New Project     | This section captures basic project information, such as, project name and  |
| Portfolio Information    | (2) New Project     | Shire IT Portfolio Information page                                         |
| Project Information      | (2) New Project     | Shire IT Project Information page                                           |
| Project Details          | (2) New Project     | This section captures detail information about the project                  |
| Schedule                 | (1) Project         | This section captures Schedule information (like Milestones and Tasks)      |
| Strategic Impact         | (1) Project         | This section captures how this Proposal impacts the Strategic Business Driv |
| Workflow Stage Status    | (3) Workflow Status | Displays the current workflow stage and status                              |

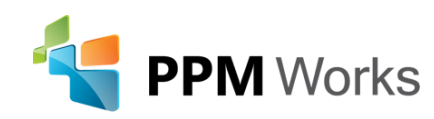

## 3. Creating the New List

- Click on the cog wheel
- Select Site contents
- Click A

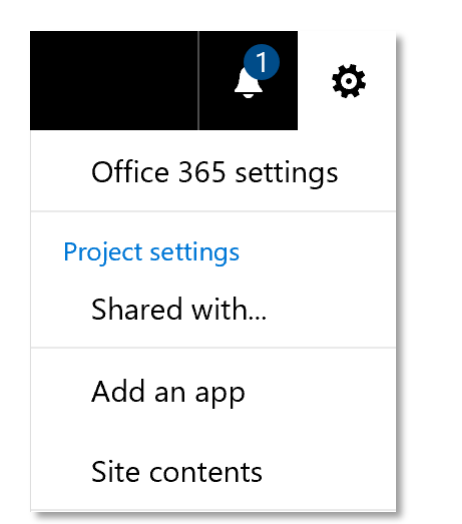

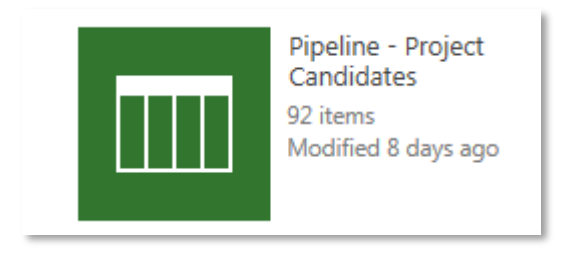

| BROWSE ITEMS LIST                                                                                           |         |
|----------------------------------------------------------------------------------------------------|---------|
| (+) new item                                                                                                |         |
| Summary View All Items BP Lead / Sponsor ···· Find an item ${\cal P}$                                       |         |
| ✓ Initiative Name (Project Candidate) Stack Rank IT Area BP Lead / Sponsor Funding Source Overall Project S | tatus 1 |
| Count= 92                                                                                                   |         |
| IT Area : Commercial (14)                                                                                   |         |
| ▷ IT Area : Corporate Functions (6)                                                                         |         |
| ▷ IT Area : Enterprise Applications (12)                                                                    |         |
| IT Area : Enterprise Architecture (3)                                                                       |         |
| IT Area : Information Security and Compliance (2)                                                           |         |
| > IT Area : Infrastructure and Service Management (6)                                                       |         |
| ▷ IT Area : R&D (18)                                                                                        |         |
| IT Area : Strategy and Program Management (3)                                                               |         |
| <sup>▷</sup> IT Area : Tech Ops (28)                                                                        |         |

For ease of use add a link to the list to the quick launch

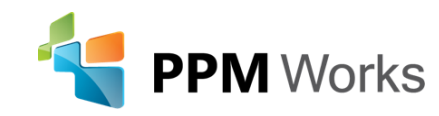

### 4. Navigate to the List

- Click on the cog wheel
- Select Site contents
- Find your new list and click on it

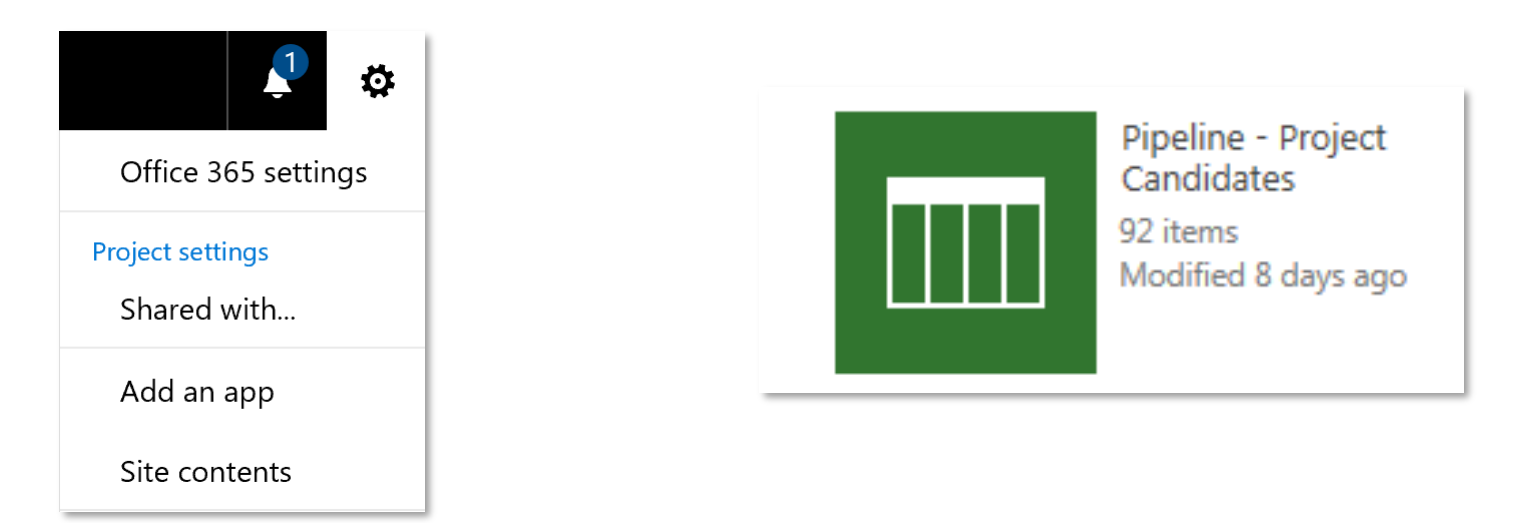

For ease of use add a link to the list to the quick launch

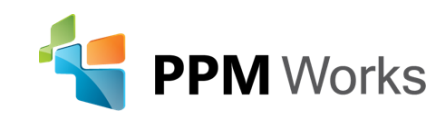

### 5. Adding an Item to the List

• Select new item and complete the fields

⊕ new item

| Initiative Name (Project Candidate) | *            |
|-------------------------------------|--------------|
| Stack Rank                          |              |
| IT Area                             | $\checkmark$ |
| BP Lead / Sponsor                   |              |
| Funding Source                      | $\checkmark$ |
| Overall Project Status              | Pipeline 🔽   |
| Target BC Submission                |              |
| Target Start                        |              |
| Target Finish                       |              |
| Shire Project Type                  | $\checkmark$ |
| Dependency Type                     | $\checkmark$ |

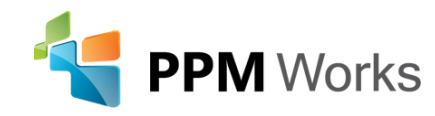

## 6. Mapping List Fields to Project Fields

- Highlight the row of the list item
- Select the Items tab | Create Projects
- Map the fields (only needs to be done once)

| Create Projects in P                               | roject Web App            | )                   |                          |
|----------------------------------------------------|---------------------------|---------------------|--------------------------|
| Field Mappings                                     |                           |                     |                          |
| Choose how the columns<br>in this list will map to | Column Name               | Data Type           | Project Web App Fields   |
| fields in Project Web App.                         | (Project<br>Candidate)    | Single line of text | Project Name             |
|                                                    | Stack Rank                | Single line of text | Stack Rank 🗸 🗸           |
|                                                    | IT Area                   | Choice              | IT Area 🗸 🗸              |
|                                                    | BP Lead /<br>Sponsor      | Single line of text | BP Lead / Sponsor        |
|                                                    | Funding Source            | Choice              | Funding Source 💙         |
|                                                    | Overall Project<br>Status | Choice              | Overall Project Status 🖌 |

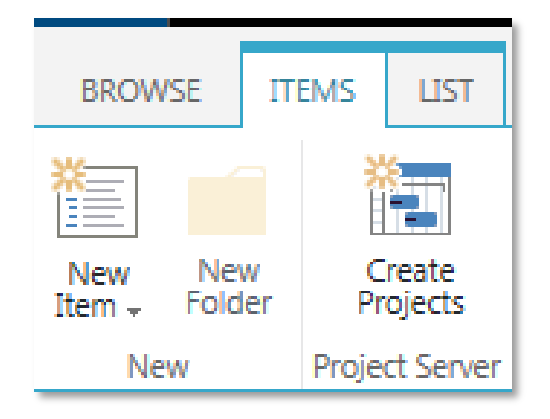

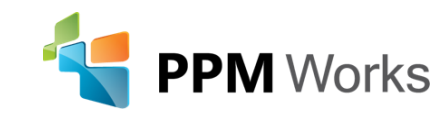

### 7. Promoting the Request to Project Center

- Select the Enterprise Project Type
- Create Project

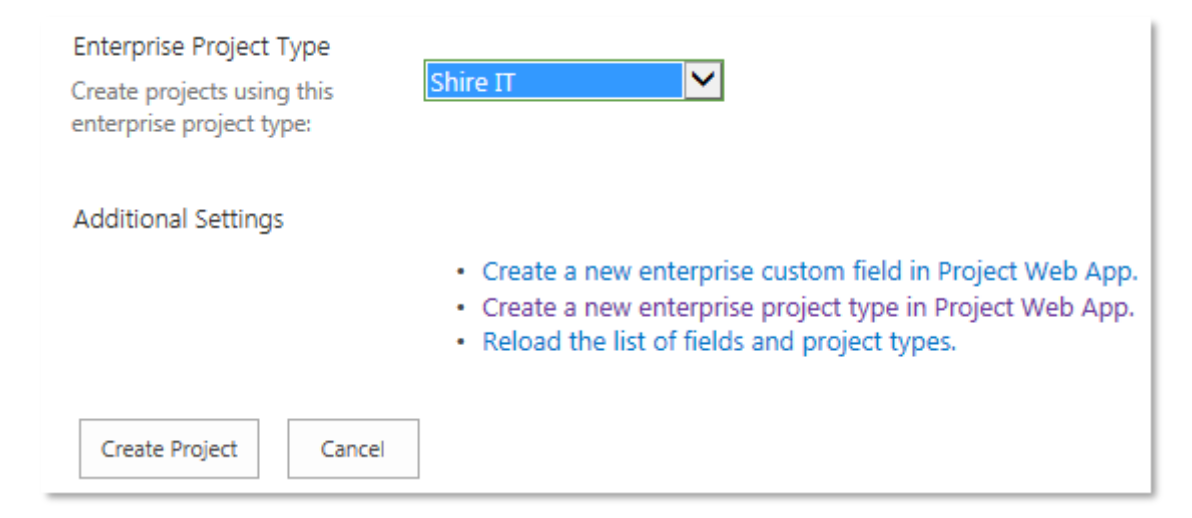

#### The project will now be visible in Project Web App

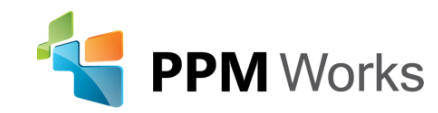

### Microsoft PPM

### Demo

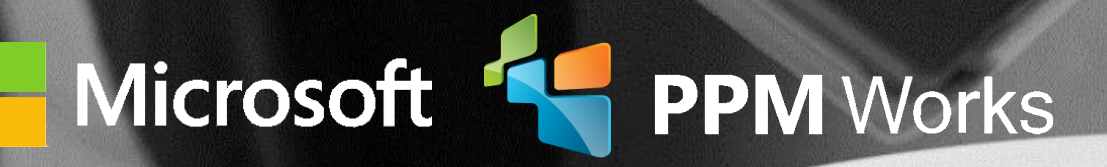

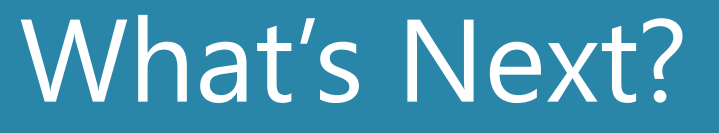

Now that you've selected the project ideas you want to consider, it's time to prioritize those ideas and maximize your organization's strategic value by selecting the RIGHT projects!

• Access our on-demand webinar on Portfolio Analysis here: <u>http://ppmworks.com/portfolio-management-made-easy-form</u>

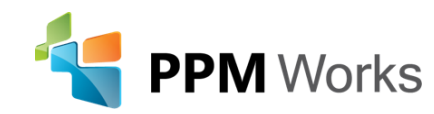

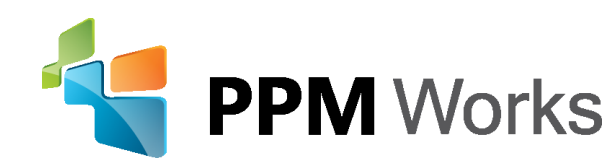

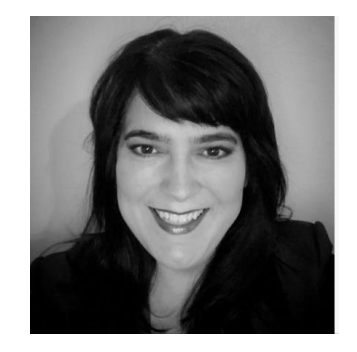

LinkedIn: https://www.linkedin.com/in/goehringcindy and https://www.linkedin.com/company/ppm-works-inc-Our Site: www.ppmworks.com Blog: http://blogs.ppmworks.com

# Calls To Action

- 1. Start incorporating these techniques today
- 2. Access our on-demand webinar on Portfolio Analysis here: <u>http://ppmworks.com/portfolio-</u>
- 3. Check out our Blogs / webcasts
- 4. Get LinkedIn with me (Cindy Moore)
- 5. Get LinkedIn with PPM Works
- 6. Send questions to Info@ppmworks.com

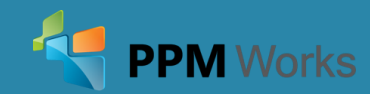

### Contact Us

19

## We'd Love to Hear From You-Get In Touch With Us!

Address: 30 Newbury Street, Boston, MA 02116 Phone: 888-858-3060 Email: info@ppmworks.com Web: www.ppmworks.com

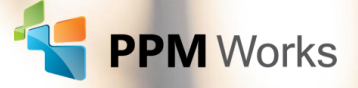